# Instructions to sign up for Electronic Refunds

To enter your banking information for any type of refund, ie financial aid disbursements, Tuition & Fee refunds, and/or Room & Board refunds, please follow these steps.

1. Log into MyCardinal Connect

| SIGN IN                                                                                                    |  |  |  |  |  |
|----------------------------------------------------------------------------------------------------|--|--|--|--|--|
| Username<br>Use only lowercase characters                                                                                            |  |  |  |  |  |
| Password                                                                                                    |  |  |  |  |  |
|                                                                                                    |  |  |  |  |  |
| Remember me on this computer                                                                                                    |  |  |  |  |  |
| After a successful sign in, we use a cookie in your browser to track your session. You can refer our Cookie Policy for more details. |  |  |  |  |  |
| By signing in, you agree to our Privacy Policy                                                                                       |  |  |  |  |  |
| SIGN IN                                                                                                    |  |  |  |  |  |
| Forgot Password ?                                                                                                    |  |  |  |  |  |

### 2. Select Student Finance. DO NOT select Banking Information

Hello, Welcome to Colleague Self-Service! Choose a category to get started.

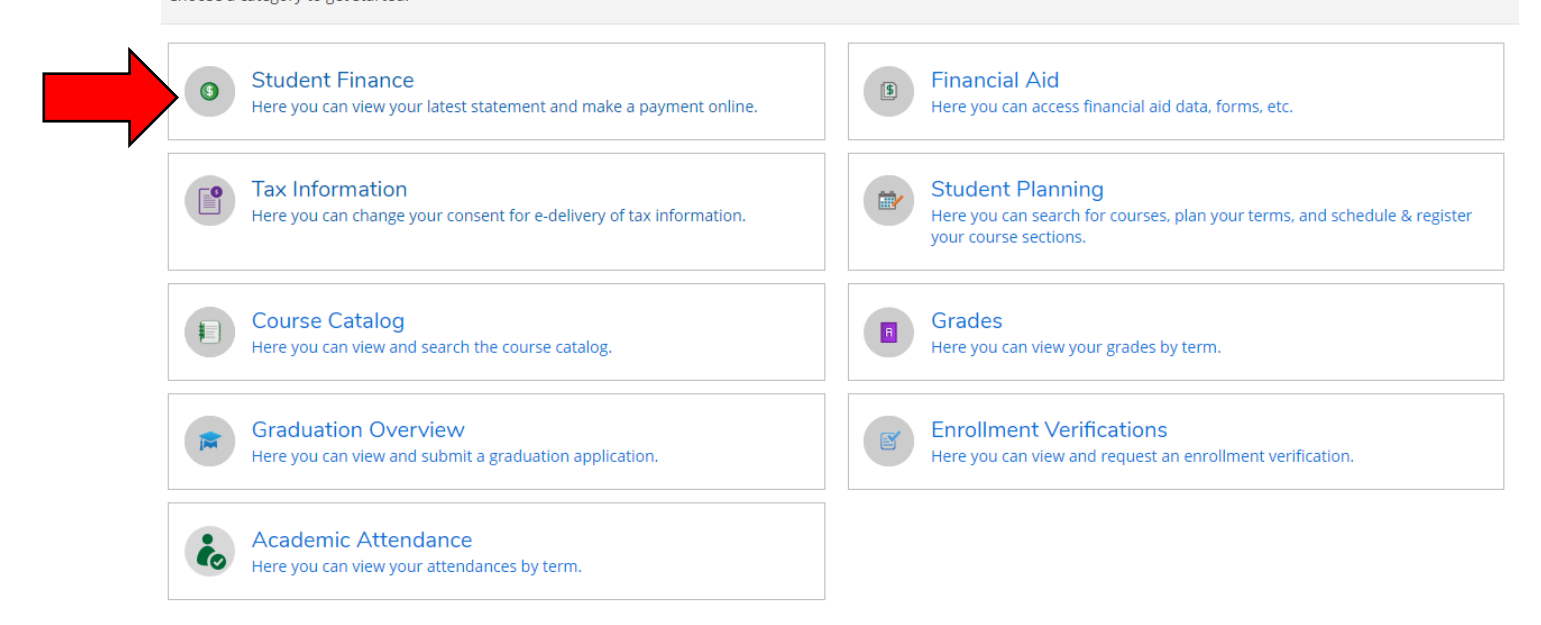

3. Then, select "Make a Payment". You will be directed to the Secure Payment Center.

| Account Summary<br>View a summary of your account |        |                  |
|---------------------------------------------------|--------|------------------|
| Account Overview                                  |        |                  |
| Amount Overdue                                    | \$0.00 |                  |
| Total Amount Due                                  | \$0.00 | Make a Payment   |
| Total Account Balance                             | \$0.00 | Account Activity |
| Spring 2020                                       | \$0.00 |                  |
| Fall 2019                                         | \$0.00 |                  |

### 4. Select Continue to Payment Center

|    |                                                                   | Nex Tab                                                                                                    |                                                                                          | *                                         |
|----|-------------------------------------------------------------------|----------------------------------------------------------------------------------------------------|------------------------------------------------------------------------------------------|-------------------------------------------|
|    | You are moving to the                                             | Daymont Contorly                                                                                                    |                                                                                          | Logged in as: Your Name                   |
|    | Secure Payment Center                                             | MyAccount and Agricentes                                                                                                    |                                                                                          |                                           |
|    | To ensure you are making a secure payment, you will be identified | Account Activity Personal Profile Pap                                                                                                    | ment Methods Authorized Users                                                            | <u></u>                                   |
|    | and your name will be added in the right corner of the Payment    | Account Alerts                                                                                                    | My Account                                                                               |                                           |
|    | Center.                                                           | No alerts at this time                                                                                                    | Current Account Status<br>Balance:                                                       | \$20,750.00                               |
|    | This helps you CONFIRM a safe payment transaction.                | Welcome to your Student Account<br>Center<br>Henry you can were bills and recent<br>account activity as sell as make<br>payments and store payments or<br>additor, you can set up your parents or | Estimated Financial Aid:<br>Balance Including Estimated Aid:<br>Malke a Payment View Acc | 54,250,00<br>516,000,00<br>count Activity |
|    | Continue to Payment Center                                        | guardians to access your bits and make<br>payments on your account.                                                                                                    |                                                                                          |                                           |
| 1⁄ |                                                                   |                                                                                                    |                                                                                          |                                           |
| •  |                                                                   |                                                                                                    |                                                                                          |                                           |
|    |                                                                   |                                                                                                    |                                                                                          |                                           |

5. On the right hand side of the screen, you will find My Profile Setup. Select Electronic Refunds.

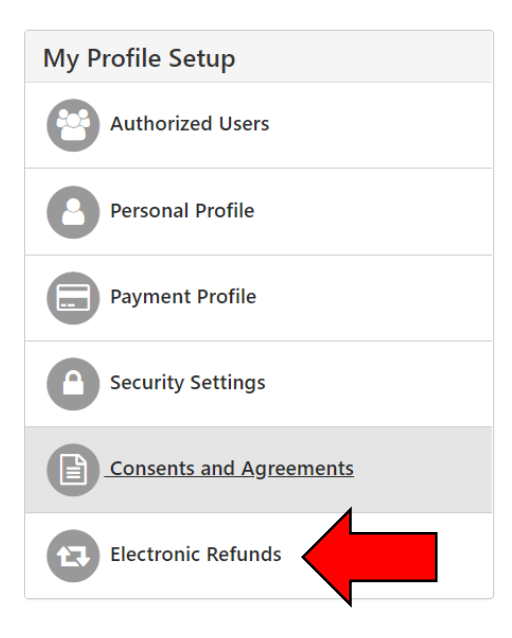

6. Before setting up your Refund Profile, you will be required to enroll in Two Step Verification. Click on Security Settings to set this up.

## eRefunds

| eRefunds puts money in your account FAST!<br>No more trips to the bank or waiting for a paper check. Direct Deposit is the secure and convenient way to get your refund.                                                       |
|----------------------------------------------------------------------------------------------------|
| Thank you for setting up your electronic refund. You will not have to set this up each semester. Note: You are responsible for keeping this information up to date to ensure that your refund is processed in a timely manner. |
| Current Refund Method                                                                                                    |
| You must enroll in Two-Step Verification to add a Refund Method. Please proceed to Security Settings in My Profile to enroll.                                                                                                  |
| Refund History for                                                                                                    |
| You have no past refunds.                                                                                                    |

7. Set up Two-Step Verification with either a mobile number or active email address. It will send you a passcode, that you **MUST** enter before completing the refund account setup.

### NOTE: To avoid delays, only enter the mobile number or email address that you have access to.

| My Profil                                                             | e                                                    |                                   |                |               |                     |  |
|-----------------------------------------------------------------------|------------------------------------------------------|-----------------------------------|----------------|---------------|---------------------|--|
| Personal Profile                                                      | Payment Profile                                      | Security Settings                 |                |               |                     |  |
| Two-Step Veri                                                         | fication Enrolln                                     | nent                              |                |               |                     |  |
| Primary Method                                                        |                                                      |                                   |                |               |                     |  |
| Please select how you<br>Text message to ex                           | i would like to receive a<br>isting or new mobile nu | a passcode.<br>umber              |                |               |                     |  |
| New mobile number                                                     |                                                      |                                   | AT&T           | Ŧ             | Send Code           |  |
| <ul> <li>Email message to e</li> <li>Google Authentication</li> </ul> | existing or new email ad<br>tor (Download Google's   | ldress<br>s Authenticator app fro | m the App Stor | e (IOS) or Go | oglePlay (Android)) |  |
| De alucia Martha al (                                                 |                                                      |                                   |                |               |                     |  |

#### Backup Method (optional)

Adding a backup method allows a passcode to be sent to an additional mobile number or email address.

| My Profile                                                                                               |                                      |                            |              |             |        |  |
|----------------------------------------------------------------------------------------------------|--------------------------------------|----------------------------|--------------|-------------|--------|--|
| Personal Profile Payment Profile                                                                         | Security Settings                    |                            |              |             |        |  |
| Two-Step Verification Enrol                                                                              | lment                                |                            |              |             |        |  |
| Primary Method                                                                                           |                                      |                            |              |             |        |  |
| Please select how you would like to receive                                                              | e a passcode.                        |                            |              |             |        |  |
| Text message to existing or new mobile                                                                   | number                               |                            |              |             |        |  |
| New mobile number                                                                                        | 9036814286                           | Verizon PCS 🔹              | Send Code    | е           |        |  |
| Verify passcode                                                                                          | 260190                               |                            | Cancel       | Resend Code | Verify |  |
| A message with your passcode has been                                                                    | n sent, please                       |                            |              |             |        |  |
| <ul> <li>Email message to existing or new email</li> <li>Google Authenticator (Download Googl</li> </ul> | address<br>e's Authenticator app fro | the App Store (IOS) or Goo | oglePlay (An | ndroid))    |        |  |
| Backup Method (optional)                                                                                 |                                      |                            |              |             |        |  |

Adding a backup method allows a passcode to be sent to an additional mobile number or email address.

Setup Method

8. Once you have entered your passcode and clicked verify, you will need to go back to the Electronic Refund page. You are now ready to enter

| eRefunds                                                                                                    |  |
|----------------------------------------------------------------------------------------------------|--|
| eRefunds puts money in your account FAST!<br>No more trips to the bank or waiting for a paper check. Direct Deposit is the secure and convenient way to get your refund.                                                       |  |
| Thank you for setting up your electronic refund. You will not have to set this up each semester. Note: You are responsible for keeping this information up to date to ensure that your refund is processed in a timely manner. |  |
| Current Refund Method                                                                                                    |  |
| A Direct Deposit account for refunds has not been set up. Set Up Account                                                                                                    |  |
| Refund History for                                                                                                    |  |
| You have no past refunds.                                                                                                    |  |

9. This step, allows you to enter you Refund Account Information. *Please be sure to enter the correct Routing and Account numbers and DO NOT enter Debit Card numbers*. Then click continue.

Set Up Refund Account

| Account Information                                                                                 | Billing Information                                                                                                    |
|----------------------------------------------------------------------------------------------------|----------------------------------------------------------------------------------------------------|
| * Indicates required fields                                                                         | *Name on account:                                                                                                    |
| You can use any personal checking or savings account.                                               | *Billing address:                                                                                                    |
| account numbers, credit cards, home equity, or traveler's checks.                                   | Billing address line two:                                                                                              |
| Do not enter debit card numbers. Instead, enter the complete routing number and bank account number | *City:                                                                                                    |
| as found on a personal check.                                                                       | *State: Select State •                                                                                                 |
| *Account type: Select account type •                                                                | *Postal Code:                                                                                                    |
| *Routing number:<br>(Example)                                                                       |                                                                                                    |
| *Bank account number:                                                                               | *Save payment method as:<br>(example My Checking)                                                                      |
|                                                                                                    | Set as your preferred payment method. You can<br>choose a different payment method prior to<br>submitting any payment. |
|                                                                                                    | Cancel Continue                                                                                                    |

- 10. The new pop-up will summarize the information you entered and as long as it is correct and you understand the terms, check off the box for "I Agree" and click "Continue." You can also print the agreement if you'd like.
- 11. "Your new ACH refund account has been saved" should appear indicating you have successfully created your Touchnet account.